# WES7 System User Manual

**Centerm Information Co., Ltd** 

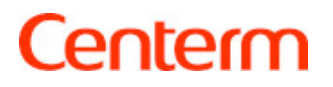

#### Copyright © Centerm Information Co., Ltd. 2002-2015. All

#### rights reserved.

The information contained in this document is subject to copyright protection. Without prior written permission of Centerm, no parts of this document may be copied, extracted, reproduced, translated (into any other language) or transmitted in any form or by any means by any entity or individual. Centerm Information Co., Ltd reserves the right of final interpretation and amendment of this document.

#### Trademarks

**Centerm** and other Centerm trademarks are the registered trademarks of Centerm Information Co., Ltd.

All other trademarks or registered trademarks as mentioned in this document are owned their respective owners.

#### Disclaimer

The purchased products, services and features are stipulated by the contract made between Centerm and the customer. All or part of the products, services and features described in this document may not be within the purchase scope or the usage scope. Unless otherwise specified in the contract, the information contained in this document is provided "AS IS" without warranties, guarantees or representations of any kind, either express or implied.

Due to product upgrade or other reasons, the information in this document is subject to change without further notice.

Unless otherwise stated, this document is for reference only.

All statements, information and recommendations in this document do not constitute the warranty of any kind, express or implied.

#### Centerm Information Co., Ltd.

Add: 2nd Floor, Building 22, Star-Net Sci. & Tech. Park,

Juyuanzhou, 618 Jinshan Avenue, Fuzhou, Fujian, China.

Website: www.centerm.com

Email: ctsales@centerm.com

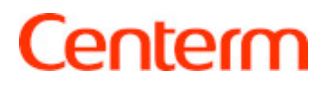

### CONTENTS

| 1    | Summary                      | 4  |
|------|------------------------------|----|
| Des  | sktop                        | 4  |
| Rer  | note Desktop Connection      | 5  |
| Terr | minal emulation support      | 5  |
| 2    | Configuration                | 6  |
| Log  | in                           | 6  |
| Log  | out/ restart/ shutdown       | 6  |
| Disl | k partition information      | 6  |
| Mar  | nage Administrator Account   | 7  |
| Mar  | nage Standard User           | 7  |
| Cre  | ate a new account            | 7  |
| Reg  | gion and Language            | 8  |
| Net  | work Configuration           | 8  |
| Scr  | een resolution configuration | 9  |
| 3    | Application                  | 10 |
| Mic  | rosoft Internet Explorer     | 10 |
| Win  | dows Media Player            | 10 |
| CC   | СМ                           | 11 |
| Ver  | sion View tool               | 11 |
| 4    | Peripheral                   | 13 |
| Prir | iter                         | 13 |
| USE  | 3 Storage Devices            | 13 |
| Auc  | lio                          | 14 |

### 1 Summary

This manual provides the use of Windows Embedded Standard (WES) 7 operating system, thin client models leapt relevant information. These thin clients provide the flexibility, connectivity, and security, and to provide multimedia and peripheral equipment, is the best choice for most mainstream business:

- Flexibility
- o Win32 ®-based application support
- o expanded peripheral support
- Connectivity
- o RDP
- o Telnet
- User interface is similar to the common interface of Windows 7
- Enhanced security
- o Microsoft firewall
- o Centerm EWF management tool
- Multimedia
- o Windows Media Player
- Internet browse
- o Windows Internet Explorer

Centerm provides this thin client out of the box functionality to satisfy the most common customer requirements.

This manual describes the functions of this thin client which cannot find in the common Windows operation system.

#### Desktop

Administrator user default desktop icons: user folders, computer, network, recycle bin, version check tool, Centerm EWF Manager.

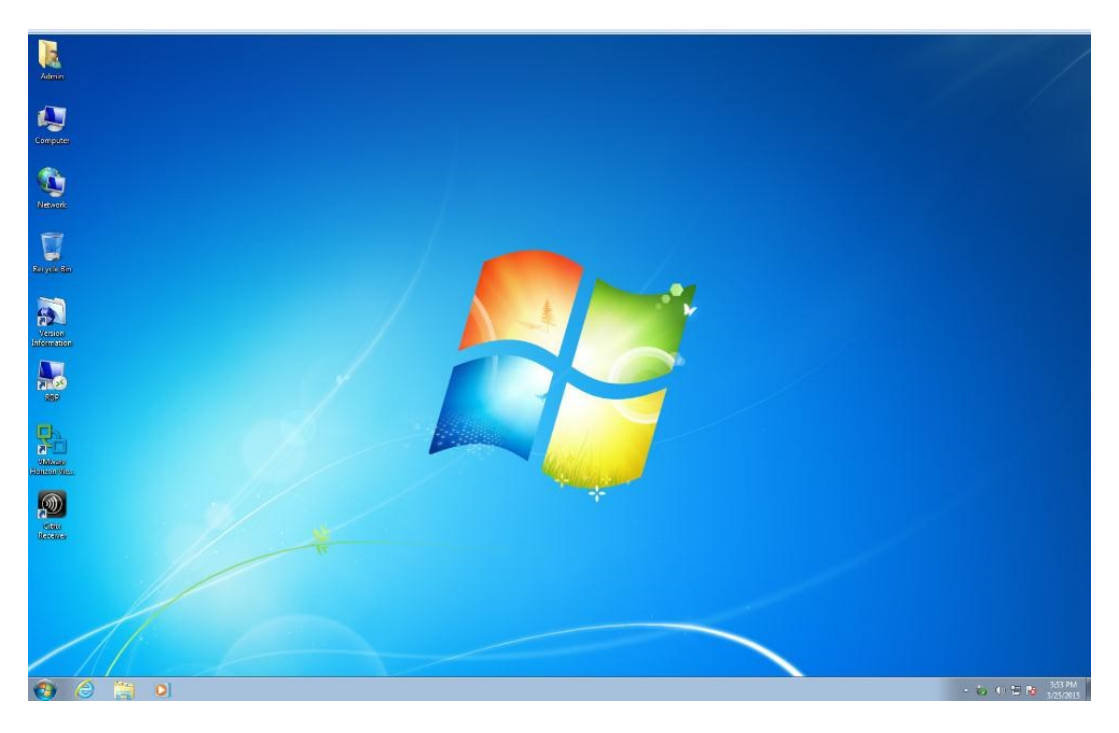

#### **Remote Desktop Connection**

The Terminal Services client applications use Microsoft Terminal Services on the thin client. You can use any of the following services on the network to provide Microsoft RDP::

- Install with terminal service: Microsoft Windows 2000/2003/2008 Server
- Microsoft Windows Server 2000/2003/2008

#### **Terminal emulation support**

Support Centerm Telnet Software. Terminal emulation software is about to use Telnet protocol to communicate with computing platform.

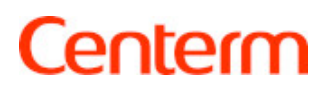

### 2 Configuration

#### Log in

Default auto login user: User, password leave it blank

To enter the Admin user, select the Start menu -> Shutdown -> Switch user, click Admin, enter the password Centerm, press the Enter key.

#### Logout/ restart/ shutdown

To log off, restart, or shut down the device, please click the STAR menu, then select from the list of SHUT DOWN corresponding operation.

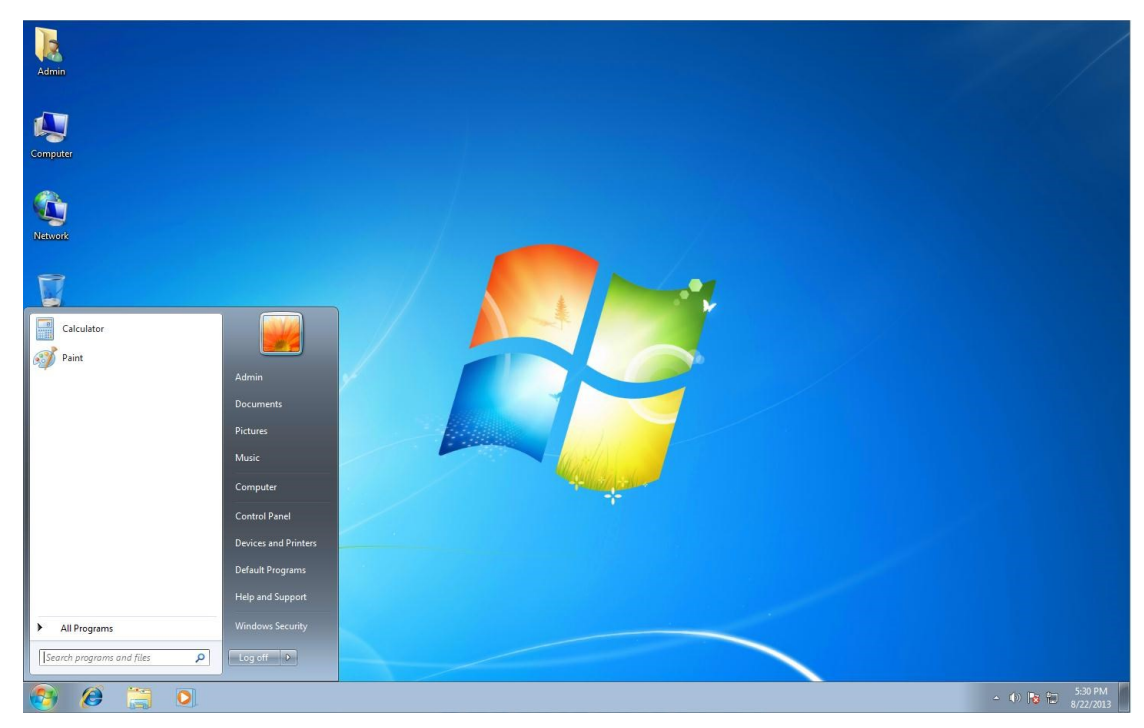

#### **Disk partition information**

Right click Computer——>Manage——>Disk Management, you can check the existing disk partition information.

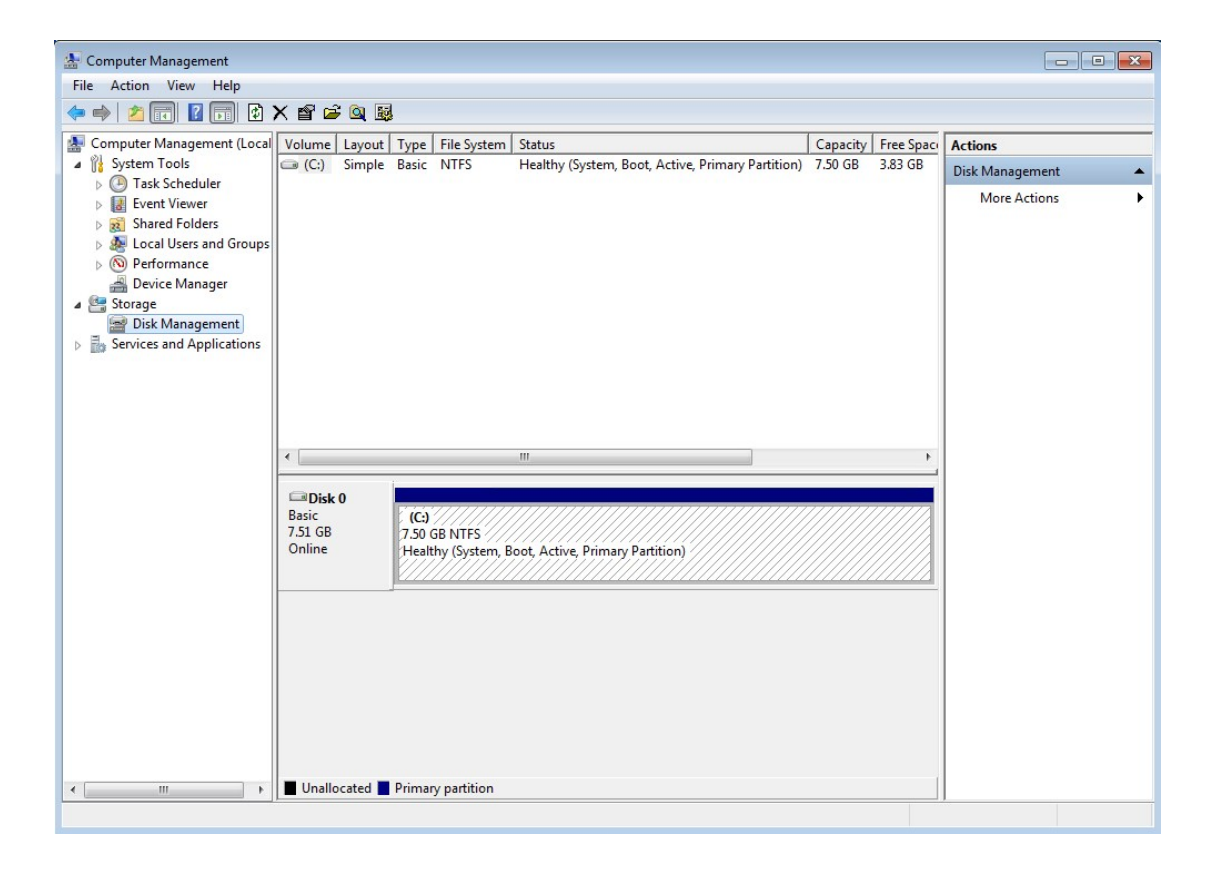

#### **User Account**

You must be logged on as an administrator to manage user accounts

#### **Manage Administrator Account**

Start menu—> Control Panel—>User Accounts, you can manage administrator accounts in this interface

#### Manage Standard User

Start menu—> Control Panel—>User Accounts—>Manage another account

----->Choose the account you would like to change

#### Create a new account

Start menu—> Control Panel—>User Accounts—>Manage another account

---->Create a new account---->Input new account name, Select the user type---

--> Click "Create Account".

Note: Design file administrator user: Admin, Password: Centerm; Standard user: User, Password is empty, the default automatic logon. In User account, you can't use EWF tools and setting IP.

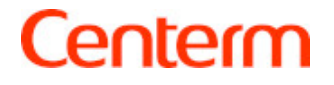

#### **Region and Language**

It had pre-set keyboard language options. If you need to change this option, please "Choose a display language" from "Region and Language" in Control panel, From the "Change keyboards" Set the type of keyboard you are using, and the layout / IME. As shown below:

| 🖗 Region a        | and Lang              | uage                                       |                  |                                               | ×   |
|-------------------|-----------------------|--------------------------------------------|------------------|-----------------------------------------------|-----|
| Formats           | Location              | Keyboards and Lang                         | juages           | Administrative                                |     |
| -Keyboa<br>To cha | ards and<br>ange you  | other input languag<br>r keyboard or input | ies<br>Iangua    | ge click Change keyboards.                    |     |
|                   |                       |                                            |                  | <u>C</u> hange keyboards                      |     |
| How d             | lo I chan             | ge the keyboard lay                        | out for          | the Welcome screen?                           |     |
| Display           | languag               | e                                          |                  |                                               |     |
| Install<br>where  | l or unins<br>support | tall languages that<br>ed recognize speecl | Windo<br>h and h | ws can use to display text and<br>andwriting. |     |
|                   |                       |                                            |                  | 🚱 Install/uninstall languages                 |     |
| C <u>h</u> oo     | se a disp             | lay language:                              |                  |                                               |     |
| Engli             | sh                    |                                            |                  |                                               | -   |
|                   |                       |                                            |                  |                                               |     |
|                   |                       |                                            |                  |                                               |     |
|                   |                       |                                            |                  |                                               |     |
|                   |                       |                                            |                  |                                               |     |
|                   |                       |                                            |                  |                                               |     |
|                   |                       |                                            |                  |                                               |     |
| How car           | n I install           | additional language                        | es?              |                                               |     |
|                   |                       |                                            |                  | OK Cancel Ap                                  | oly |

#### **Network Configuration**

Taskbar ——> Network icon——> Open Network and Sharing Center—

—>Change adapter settings, you can configure the IP, DNS and other network information.

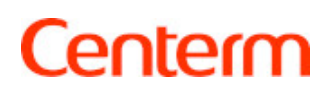

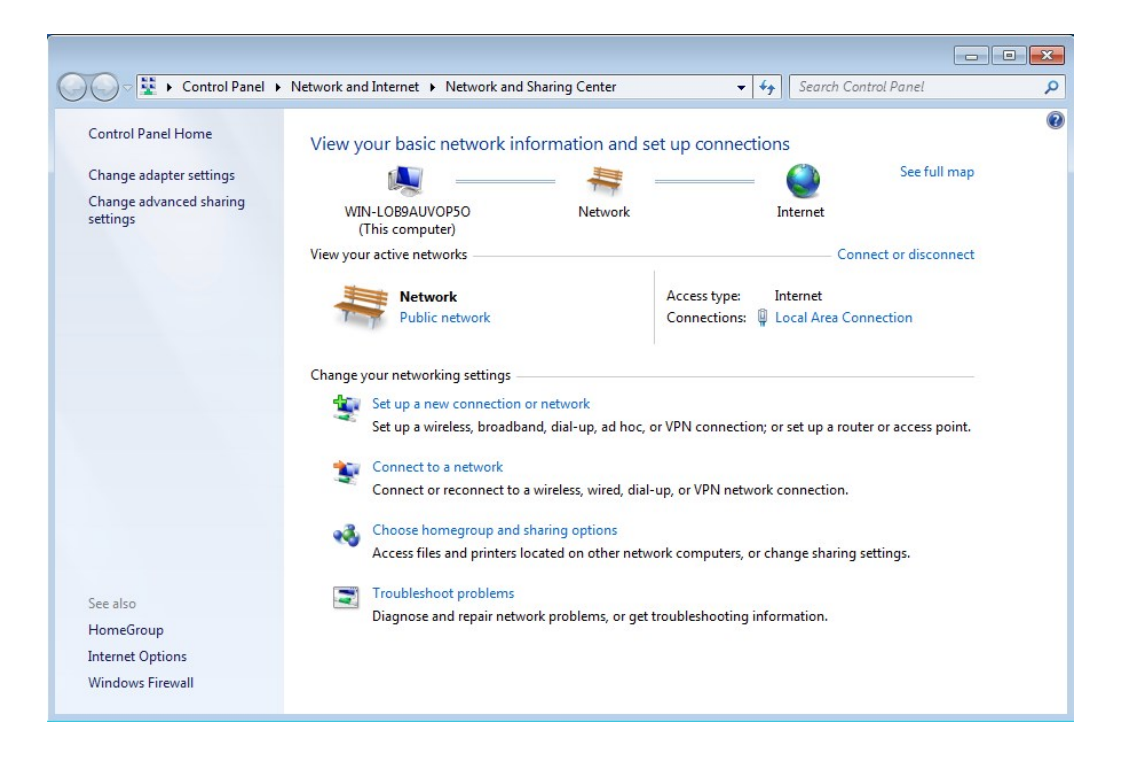

#### Screen resolution configuration

End-user can choose resolution based on actual environment, right click ——> screen resolution.

| Annual Contraction of Contraction of | _ <b>_</b> × |
|----------------------------------------------------------------------------------------------------|--------------|
| Screen Resolution • Display • Screen Resolution • 47 Search Control Panel                                                                                                    | 9            |
| Change the appearance of your display                                                                                                    |              |
| Detect<br>Identify                                                                                                    |              |
| Display: 1. Generic Non-PnP Monitor  Resolution: 1440 × 900                                                                                                    |              |
| Advanced settings                                                                                                    |              |
| Make text and other items larger or smaller<br>What display settings should I choose?                                                                                                    |              |
| OK Cancel Apply                                                                                                    |              |
|                                                                                                    |              |
|                                                                                                    |              |

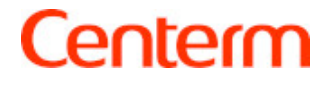

### **3** Application

#### **Remote desktop Connection**

startup——>All programs——> accessory——>remote desktop connection, support RDP 7.1, indicate server address in the blank, choose connect, for detailed configuration, point to "Options".

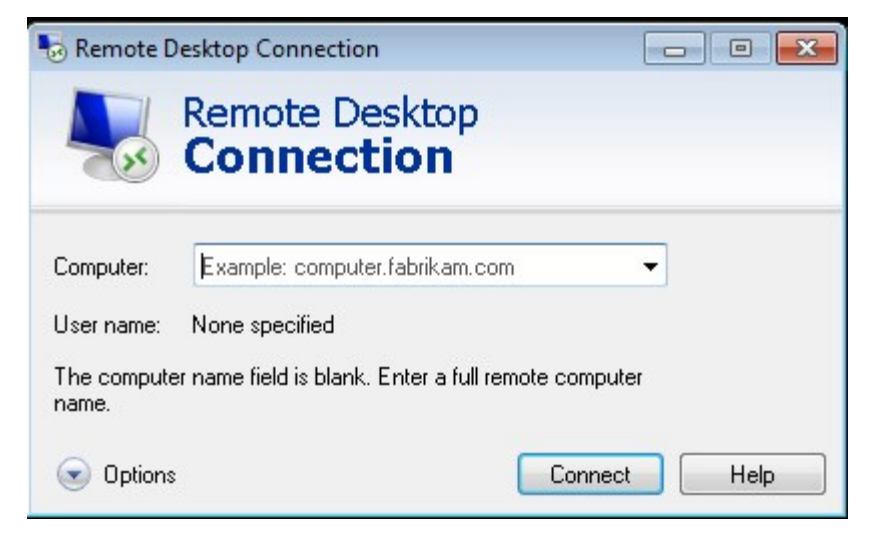

#### **Microsoft Internet Explorer**

System adopt IE 8.0 by default. Run IE on taskbar or start menu. For detailed info, refer to <a href="http://support.microsoft.com/kb/291369">http://support.microsoft.com/kb/291369</a>

#### Windows Media Player

Windows Media Player achieve improvements on security, performance and functionality. For the detailed info, refer to

http://windows.microsoft.com/en-US/windows/products/windows-media-player

#### **Centerm Terminal Management Tool**

System use EWF3.00 by default, double click "Terminal manager " on the control panel, the default password is "Admin", view system basic info, C drive basic incorporated and USB storage info.

Use this software to enable or disable protection model and USB storage access limitation

|                                                                                    |             | 1            |         |  |
|------------------------------------------------------------------------------------|-------------|--------------|---------|--|
| asic Info C:                                                                       | USB Storage | e Control    |         |  |
| Overlay Informati                                                                  | on          |              |         |  |
| Volume Size<br>Number Of Segments<br>Free Segments<br>Max Volume<br>Current Volume |             | Not Existing |         |  |
|                                                                                    |             | Not Existing |         |  |
|                                                                                    |             | Not Existing |         |  |
|                                                                                    |             | Not Existing |         |  |
|                                                                                    |             | Not Existing |         |  |
| Max Levels                                                                         |             | Not Existing |         |  |
| C                                                                                  | RAM_        | REG          | Enabled |  |
| •                                                                                  |             |              | F.      |  |
| Setting                                                                            | dify Passwo | rd           | About   |  |
|                                                                                    |             |              |         |  |

#### CCCM

System default uses CCCM client UniFrame 5.2.003.000.45536(BUILD2014072401),

The default configuration password: Admin123!@#, From its corresponding serverside policy settings to meet customer needs

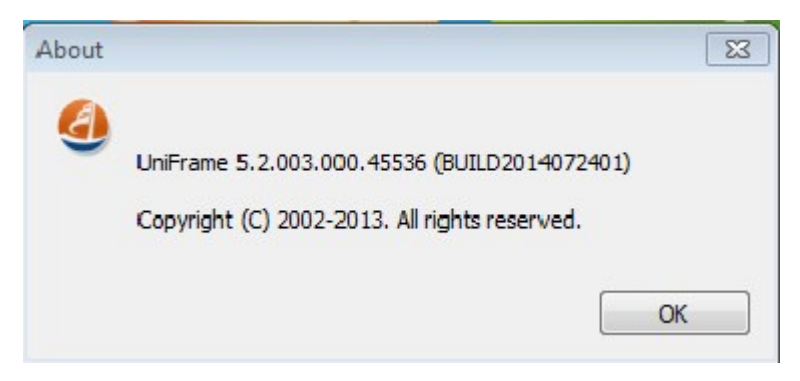

#### **Version View tool**

Double click to view the system version number.

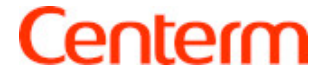

| Version     | Module       |                                   |              |
|-------------|--------------|-----------------------------------|--------------|
| Versi       | on Inform    | ation                             |              |
| Name        | me:          | WES7 Generic Version              |              |
| Ide         | ntify:       |                                   |              |
| Ver         | sion:        | 1.39                              |              |
| Buil<br>Age | d ID;        | 2014082201                        |              |
|             | ent ID:      | UniFrame 5.2.003.000.45536 (BUILD | D2014072401) |
|             |              |                                   |              |
| Unin        | stall Versio | on                                |              |
| 12.5        | install ver  | sion except basic version]        | Uninstall    |
| [Un         |              |                                   |              |

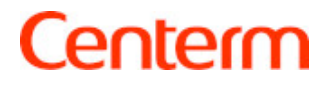

### 4 Peripheral

#### Printer

A generic universal print driver is installed on the thin client to support locally connected printers on plain text print. If you want a locally connected printer print full text and graphics, please install the drivers provided by the manufacturer and follow the manufacturer's instructions. And to ensure that Disk Protection is turned off

Add Printer Driver Steps:

- 1. Star Menu-> Devices and Printers
- 2. Select the "Add Printer"
- 3. Select the printer type
- 4. Next set based on existing requirements

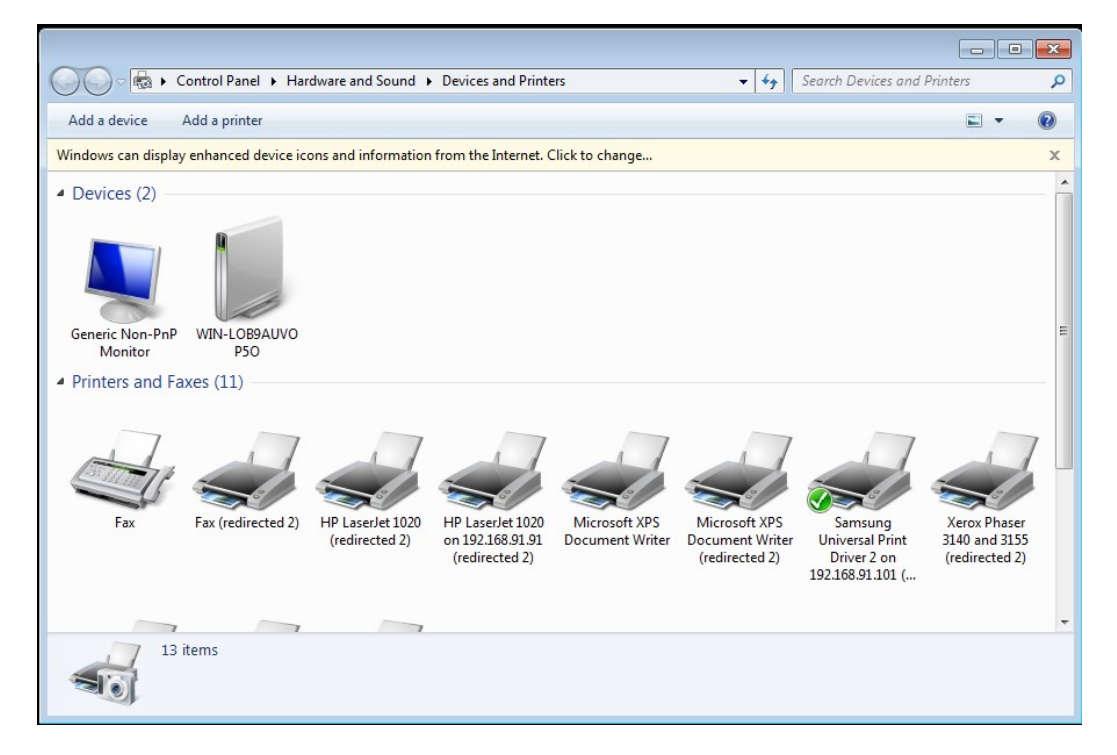

#### **USB Storage Devices**

Default supports all USB storage devices. Insert the USB storage device into the USB port, the system will automatically recognize

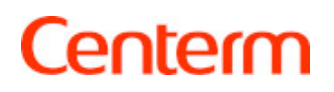

#### Audio

You can use the sound icon which in the right of system taskbar to adjust volume, click on the icon to open the master volume control, use the mouse to drag the label in order to achieve the purpose of regulating the volume

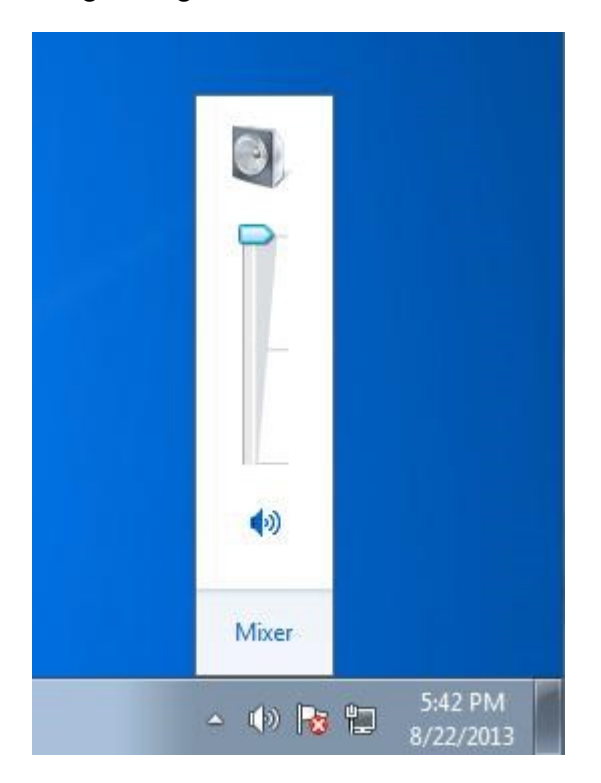